# **Platforms for Networked Communities**

### **Development Guide**

### Boni García

http://bonigarcia.github.io/ boni.garcia@uc3m.es

Telematic Engineering Department School of Engineering

2020/2021

uc3m Universidad Carlos III de Madrid

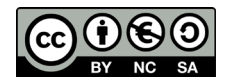

# Table of contents

- 1. Introduction
- 2. DialogFlow
- 3. Cloud Source Repositories
- 4. Cloud Shell
- 5. Google Cloud SDK
- 6. Firestore
- 7. Fulfillment examples
- 8. Account linkining
- 9. Local deployment

## 1. Introduction

• The objective of "Platforms for Networked Communities" is to develop **conversational agents** using **Google Cloud** services

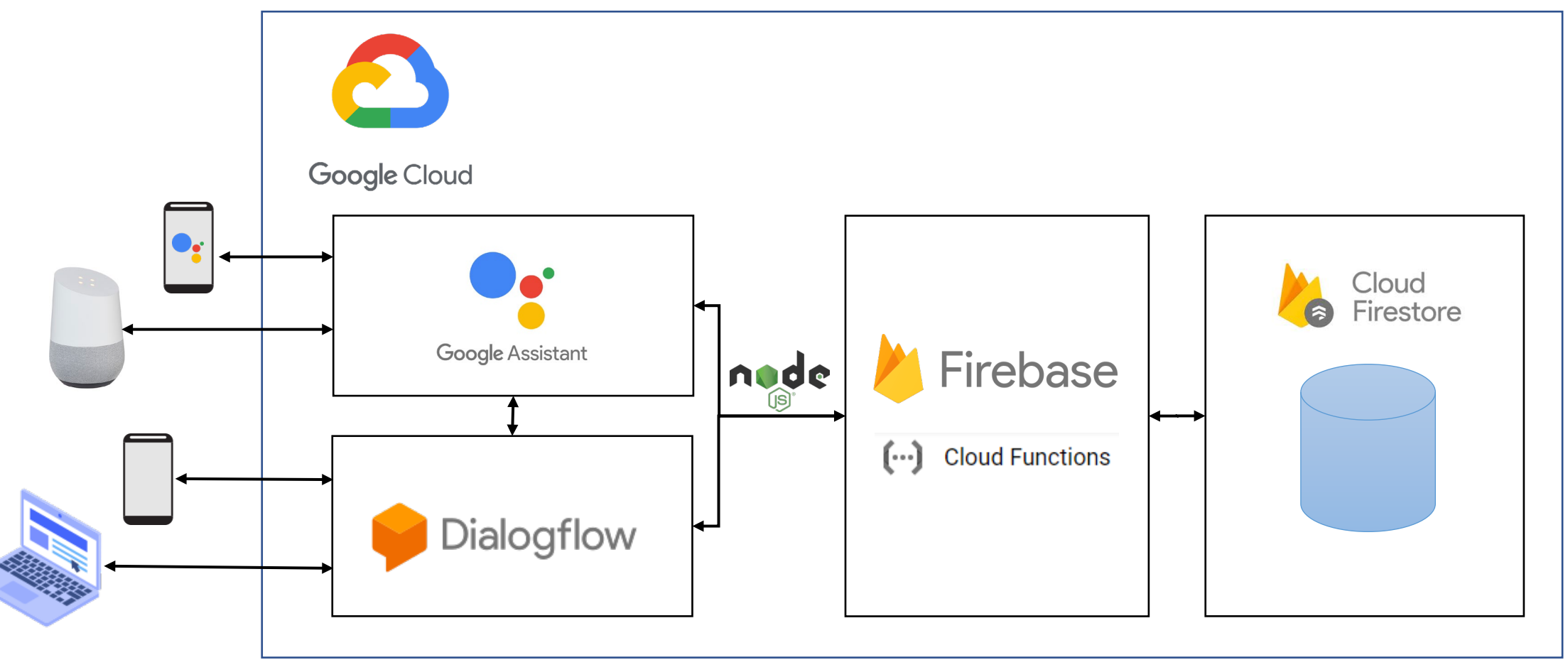

# 1. Introduction

- There are different alternatives to carry out the development of these agents:
- Using the **inline editor** of DialogFlow
- 2. Using Cloud Source Repositories
  - a) Using cloud services
    - Cloud Shell (for handling Git and gcloud CLI)
    - Cloud Shell Editor (for development)
  - b) Using **local** environment (our own laptop)
    - Install: Node.js, Git, Google Cloud SDK
    - Configure: SSH keys
    - Development: preferred IDE or text editor

- Pro: Very easy to use
  - Cons:
    - Not control version
    - Very limited editor
  - Pro: Easy to use
  - **Cons: Limited editor**

- Pro: Custom environment
- **Cons: Configuration required**

# 2. DialogFlow

• We can use the **inline editor** of **DialogFlow** to develop our agent:

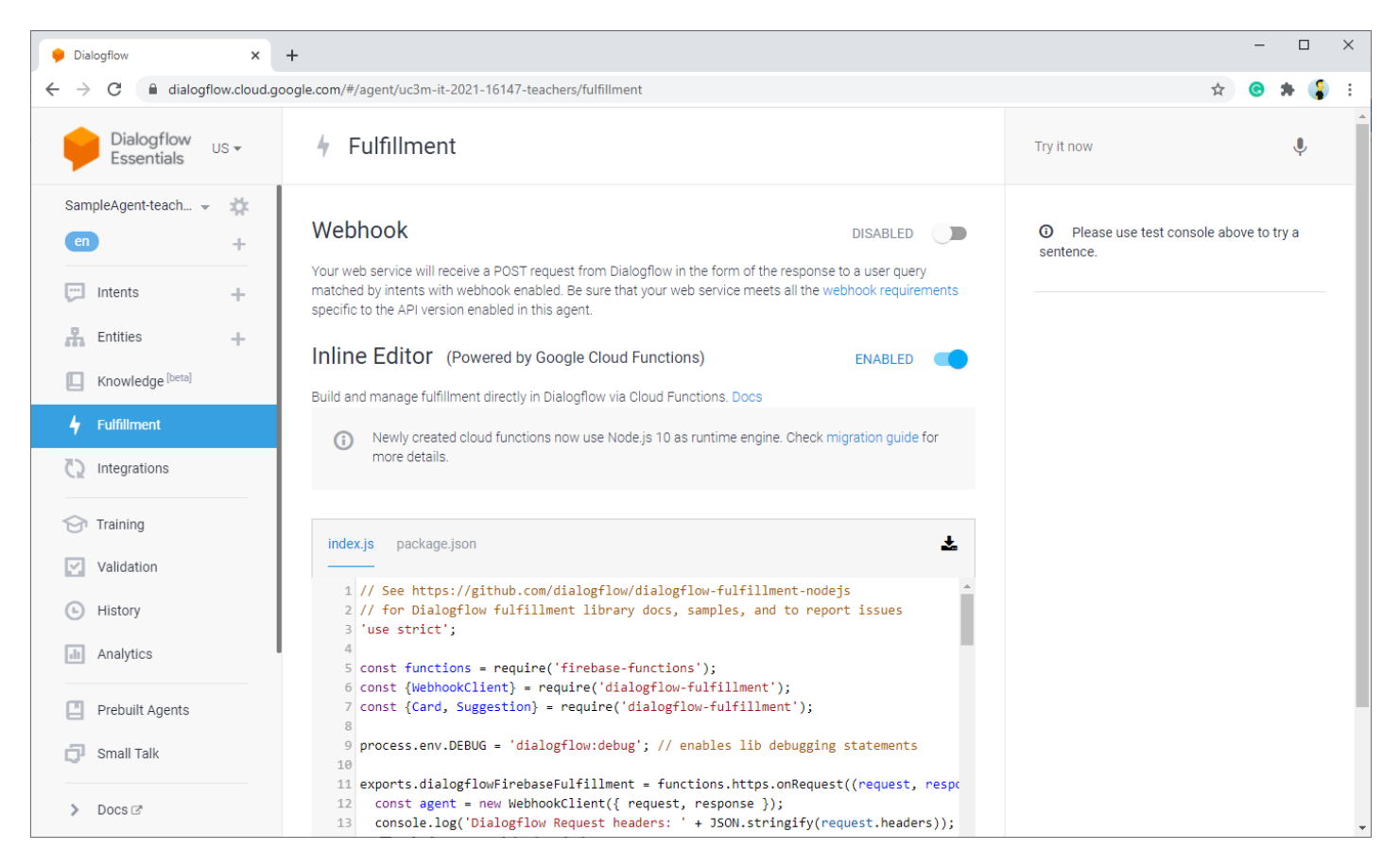

https://dialogflow.cloud.google.com/

# 3. Cloud Source Repositories

- Cloud Source Repositories are fully featured, private Git repositories hosted on the GCP (<u>https://cloud.google.com/source-repositories</u>)
- Instead of using directly the DialogFlow inline editor, we can these Git repositories to track the changes of our fulfillment source code
- We can use the **GCP console** to access Cloud Source Repositories:
  - Go to <u>https://console.cloud.google.com/</u> (using our UC3M account)
  - 2. Select project (uc3m-it-2021-16147-g\*)
  - 3. Click on **Source Repositories** (on left menu, section "Tools")

| =                   | Google Cloud Platfo | rm 8 |
|---------------------|---------------------|------|
|                     | Home                | >    |
| <0>                 | Source Repositories |      |
| PROD                | ucts 🔨              |      |
| TOOL                | S                   | 1    |
| Ŷ                   | Cloud Build         | >    |
|                     | Cloud Tasks         | - 1  |
| (**)                | Container Registry  | >    |
| [8]                 | Artifact Registry   | >    |
| Ò                   | Cloud Scheduler     | - 1  |
| $\overline{\nabla}$ | Deployment Manager  | >    |
| =)=                 | API Gateway         | - 1  |
| <->                 | Endpoints           | >    |
| Ô                   | Identity Platform   | >    |
| <o></o>             | Source Repositories |      |

# 3. Cloud Source Repositories

• We can create a new repository in Cloud Source Repositories or connect with an external repo (e.g. GitHub, BitBucket)

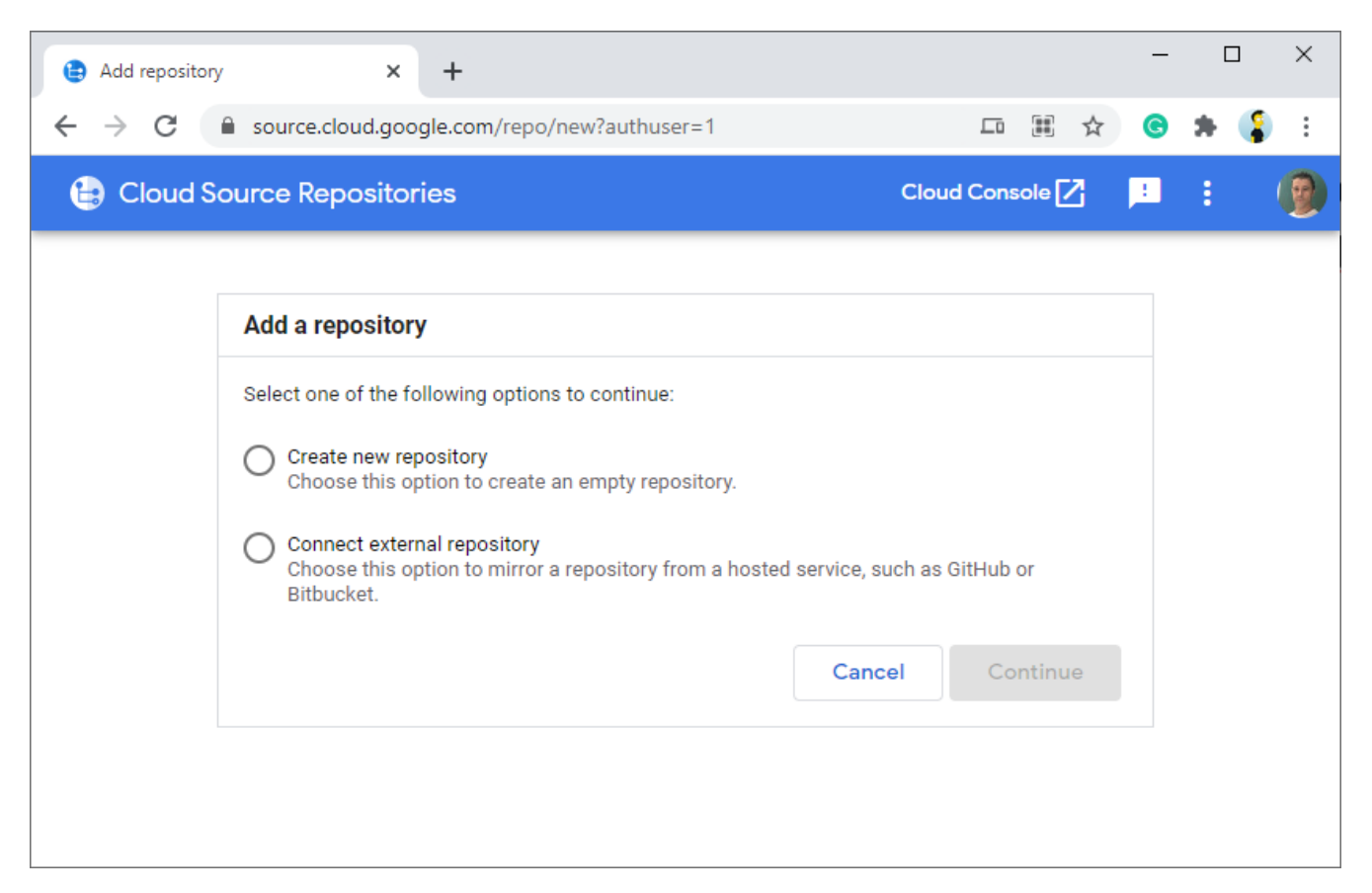

# 3. Cloud Source Repositories

- There are different ways of using Cloud Source Repositories:
- a) Using online services provided by GCP
  - Using the Cloud Shell and the integrated text editor (by GCP)
  - Pros: We only need a browser for the development
  - Cons: We lack advance capabilities available in IDEs such as autocompletion, autoformatting to name a few or Git GUI
- b) Using our local environment
  - Using our shell, our favorite IDE, and so on
  - We need to configure our SSH keys in GCP to clone the Cloud Sources Repository or install Google Cloud SDK (<u>https://cloud.google.com/sdk</u>)
  - Pros: We can use advance IDEs (such as Visual Studio Code or other)
  - Cons: We need to install different tools (at least Git and Google Cloud SDK)

- We can use our Cloud Source Repository using the Cloud Shell (<u>https://cloud.google.com/shell</u>), which is an interactive shell for managing GCP projects and resources from a web browser
  - It provides command-line access to a virtual machine instance in a terminal window that opens in the web console
  - It provides many command-line tools already pre-installed (git, gcloud CLI, ...)
  - It provides 5 GB of persistent disk storage mounted as our \$HOME (this storage is not shared, i.e. it is different for each user)
- We can enable the Cloud Shell using the GCP console:
  - 1. Go to <a href="https://console.cloud.google.com/">https://console.cloud.google.com/</a> (using our UC3M account)
  - 2. Click on the following icon on the top right corner to active the console

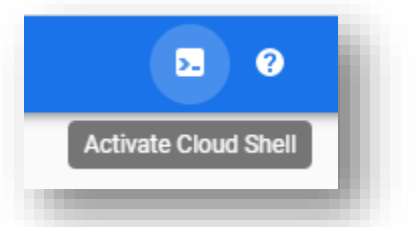

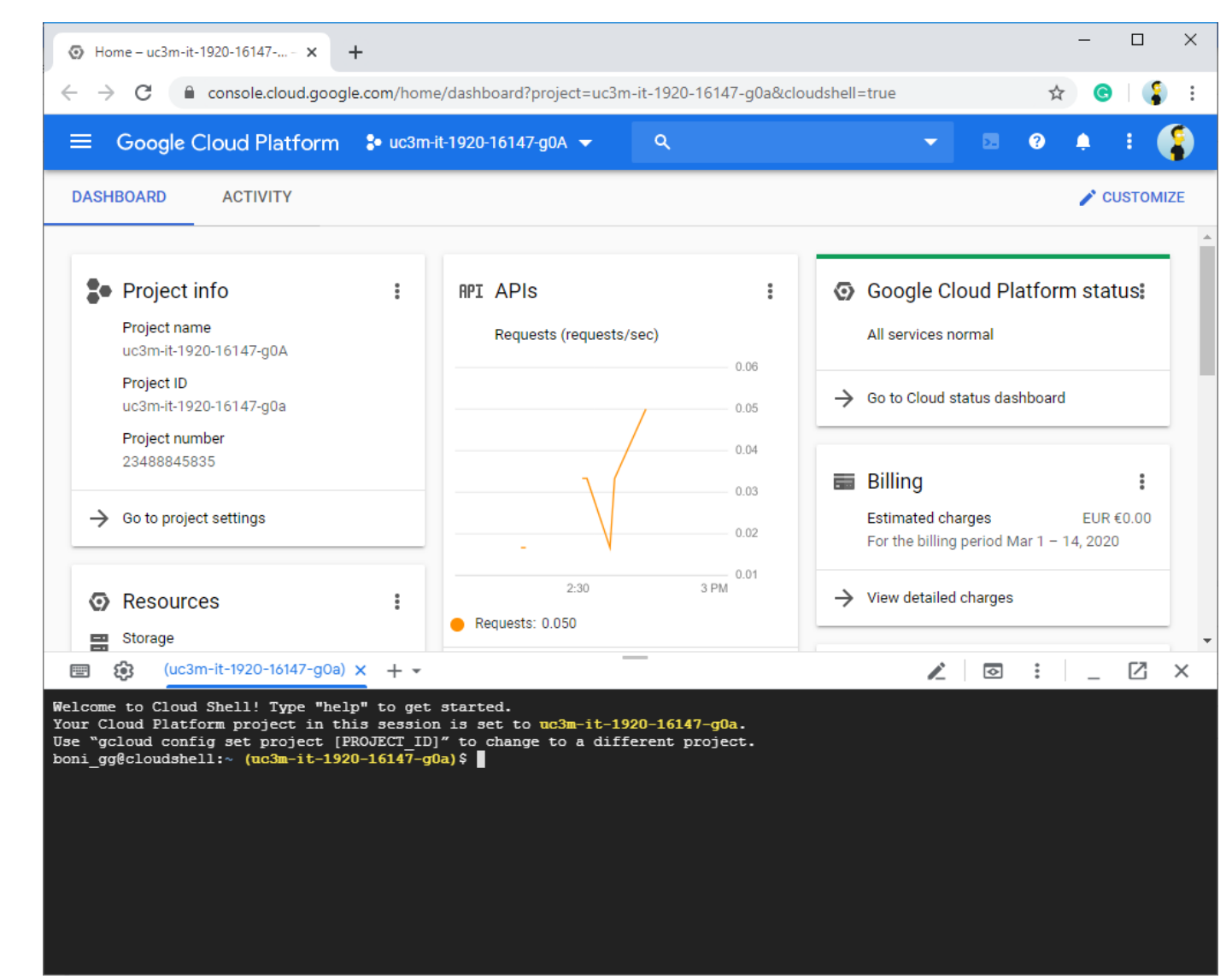

#### • We need to select the way in which we clone our repository:

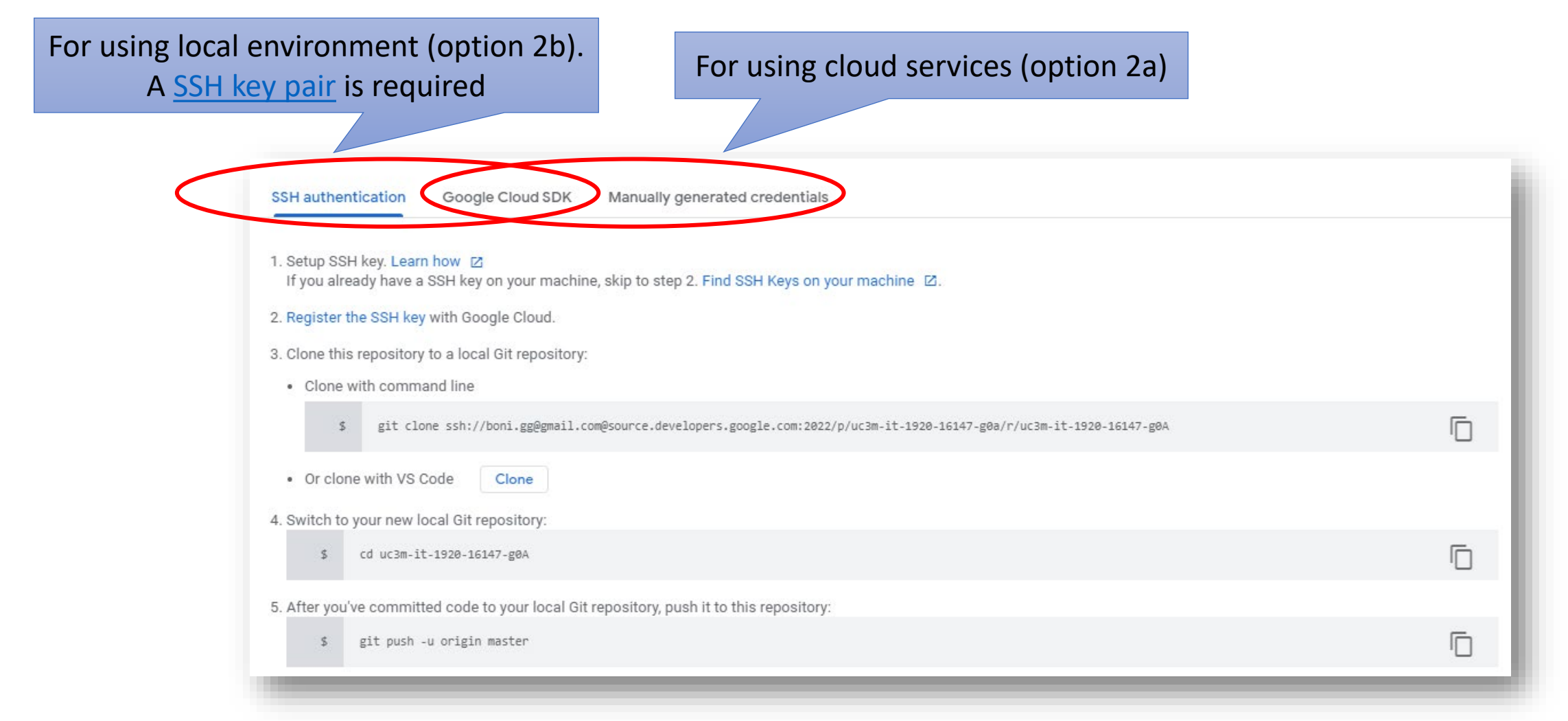

• We can clone our repository using git:

Welcome to Cloud Shell! Type "help" to get started. Your Cloud Platform project in this session is set to uc3m-it-2021-16147-g0X. bogarcia@cloudshell:~ (uc3m-it-2021-16147-g0X)\$ git clone https://source.developers.google.com/p/uc3m-it-2021-16147-teachers/r/myrepo Cloning into 'myrepo'... warning: You appear to have cloned an empty repository. bogarcia@cloudshell:~ (uc3m-it-2021-16147-g0X)\$ cd myrepo bogarcia@cloudshell:~/myrepo (uc3m-it-2021-16147-g0X)\$ git config --global user.email "myemail@alumnos.uc3m.es" bogarcia@cloudshell:~/myrepo (uc3m-it-2021-16147-g0X)\$ git config --global user.name "My name"

> The first time using git in the Cloud Shell, we need to configure our email and user name

We can get this URL

• Together with Cloud Shell, we can use the **Cloud Shell Editor**:

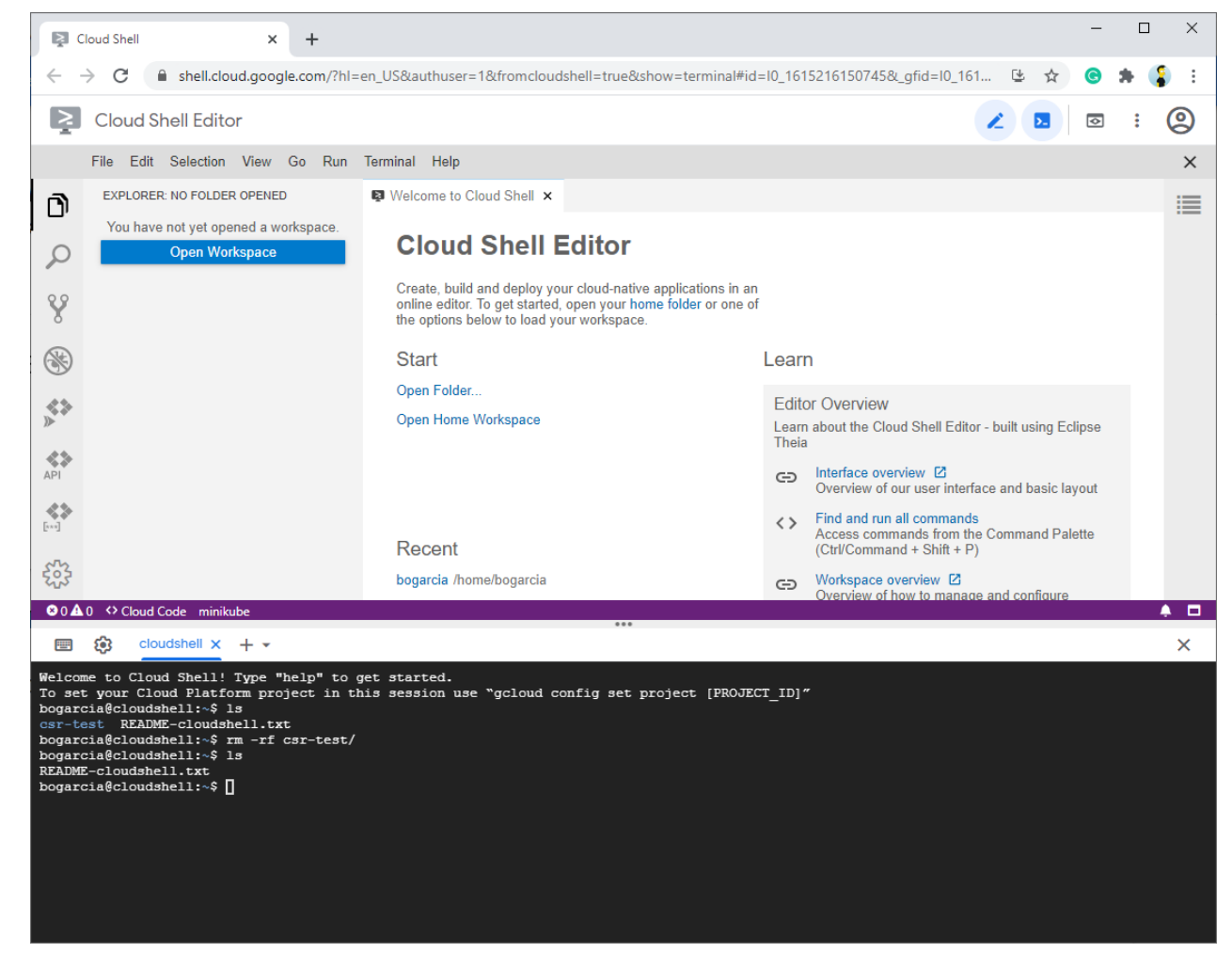

- The **Google Cloud SDK** is a set of tools and libraries for interacting with GCP services
- One of these tools is gcloud CLI (Command-Line Interface), and can be used to deploy our fulfillment as a cloud function
  - It replaces Firebase CLI for DialogFlow deployment
  - It is already installed in Cloud shell (for option 2a)
  - We need to install in local (for option 2b)

https://cloud.google.com/sdk/docs/install

- The development of our agent involves:
  - index.js: Source code of our fulfillment
  - package.json: Project setup and dependencies
- The typical workflow to develop and deploy our fulfillment is using our local machine (option 2b):

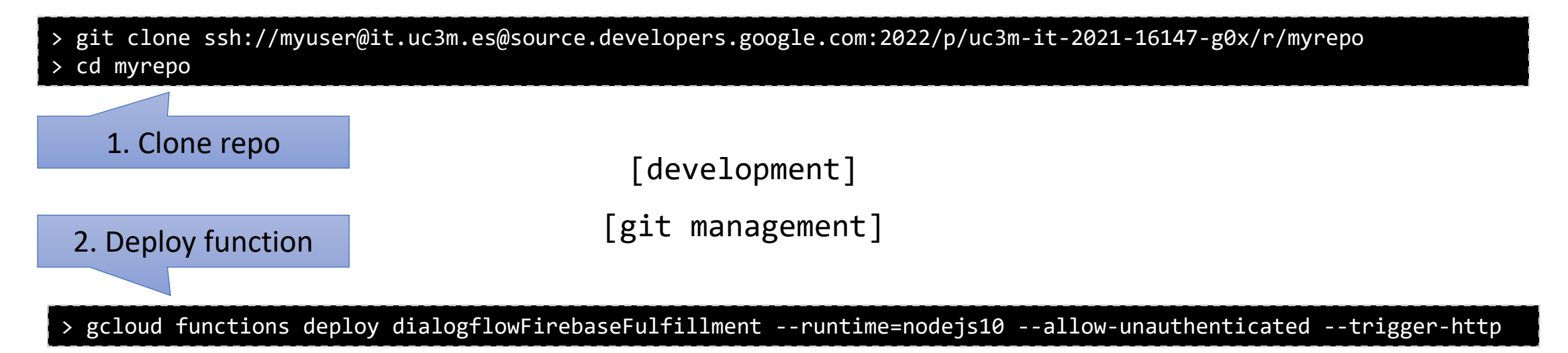

- To check the deployment of our cloud function:
  - Open GCP console (<u>https://console.cloud.google.com/</u>)
  - 2. Select project (uc3m-it-2021-16147-g\*)
  - 3. Click on **Cloud Functions** (on left menu, section "Compute")

| () F | unctions   | - Cloud Functions - uc 🗙 🕂     |                   |             |                     |                    |                               |                          |              |          |    | -     |     | ×   |
|------|------------|--------------------------------|-------------------|-------------|---------------------|--------------------|-------------------------------|--------------------------|--------------|----------|----|-------|-----|-----|
| ~ ·  | > C        | console.cloud.google.com/funct | tions/list?authus | ser=1&proje | ct=uc3m-it-2021-161 | 47-teachers        |                               |                          |              |          | ☆  | C     | * ( | :   |
| ≡    | Goo        | gle Cloud Platform 🔹 uc3m-     | -it-2021-16147-t  | eachers 👻   | Q Search            | products and resou | irces                         |                          | ~            | ۶.       | ?  | ۰     | :   | Ø   |
| ()   | Clou       | d Functions Functions          | + CRE             | ATE FUNCTI  | ON C REFRESH        |                    |                               |                          |              |          |    |       |     |     |
| ∓ Fi | lter Filt  | ter functions                  |                   |             |                     |                    |                               |                          |              |          |    |       | 0   | III |
|      |            | Name 🛧                         | Region            | Trigger     | Runtime             | Memory allocated   | Executed function             | Last deployed            | Authenticati | on 😮     |    | Actio | ns  |     |
|      | Ø          | cf-h2RvC4xZzy_YkRCXdHujog-name | us-central1       | HTTP        | Node.js 10          | 256 MiB            | ActionsOnGoogleFulfillment    | Feb 22, 2021, 7:55:54 PM | Allow unaut  | henticat | ed | :     |     |     |
|      | $\bigcirc$ | cf-wu0Ina-5XhsTzVjY79IfRQ-name | us-central1       | HTTP        | Node.js 10          | 256 MiB            | ActionsOnGoogleFulfillment    | Feb 1, 2021, 12:28:41 PM | Allow unaut  | henticat | ed | :     |     |     |
|      | C          | dialogflowFirebaseFulfillment  | us-central1       | HTTP        | Node.js 10          | 256 MiB            | dialogflowFirebaseFulfillment | Mar 8, 2021, 2:32:49 PM  | Allow unaut  | henticat | ed | :     |     |     |
|      |            |                                |                   |             |                     |                    |                               |                          |              |          |    |       |     |     |

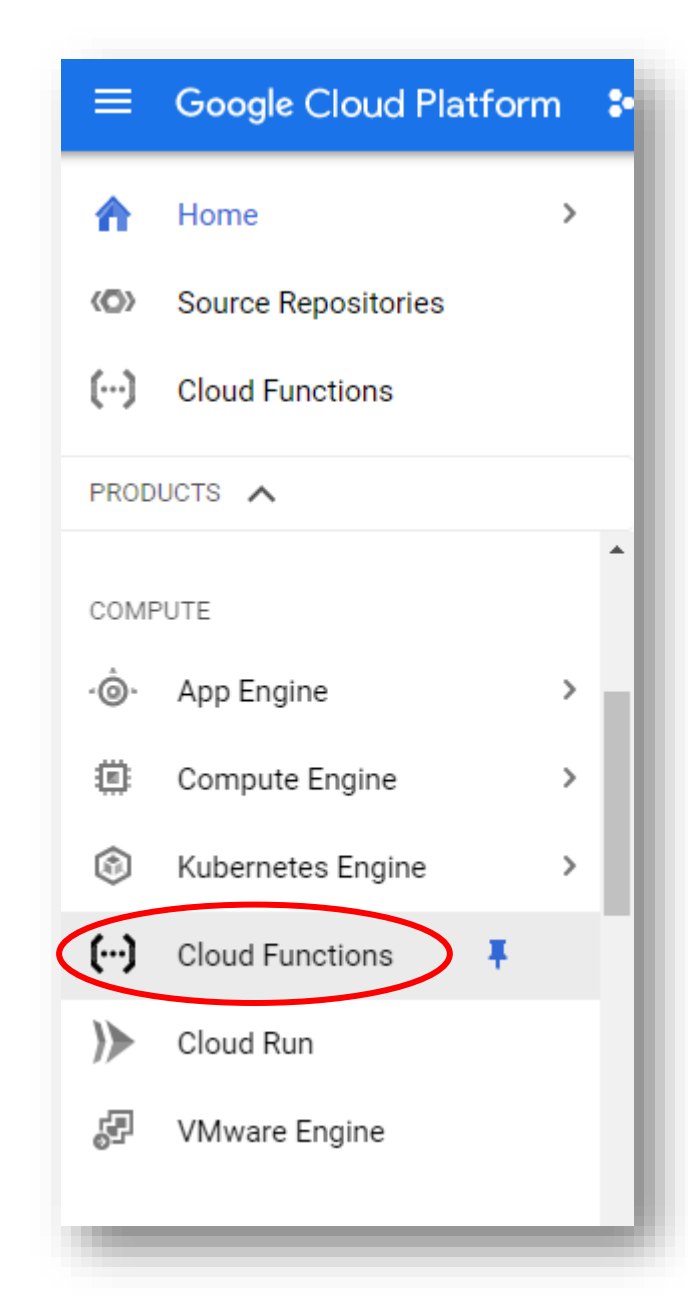

• After deploying correctly a Cloud Function, we can see that new changes are synchronized in the inline editor of DialogFlow

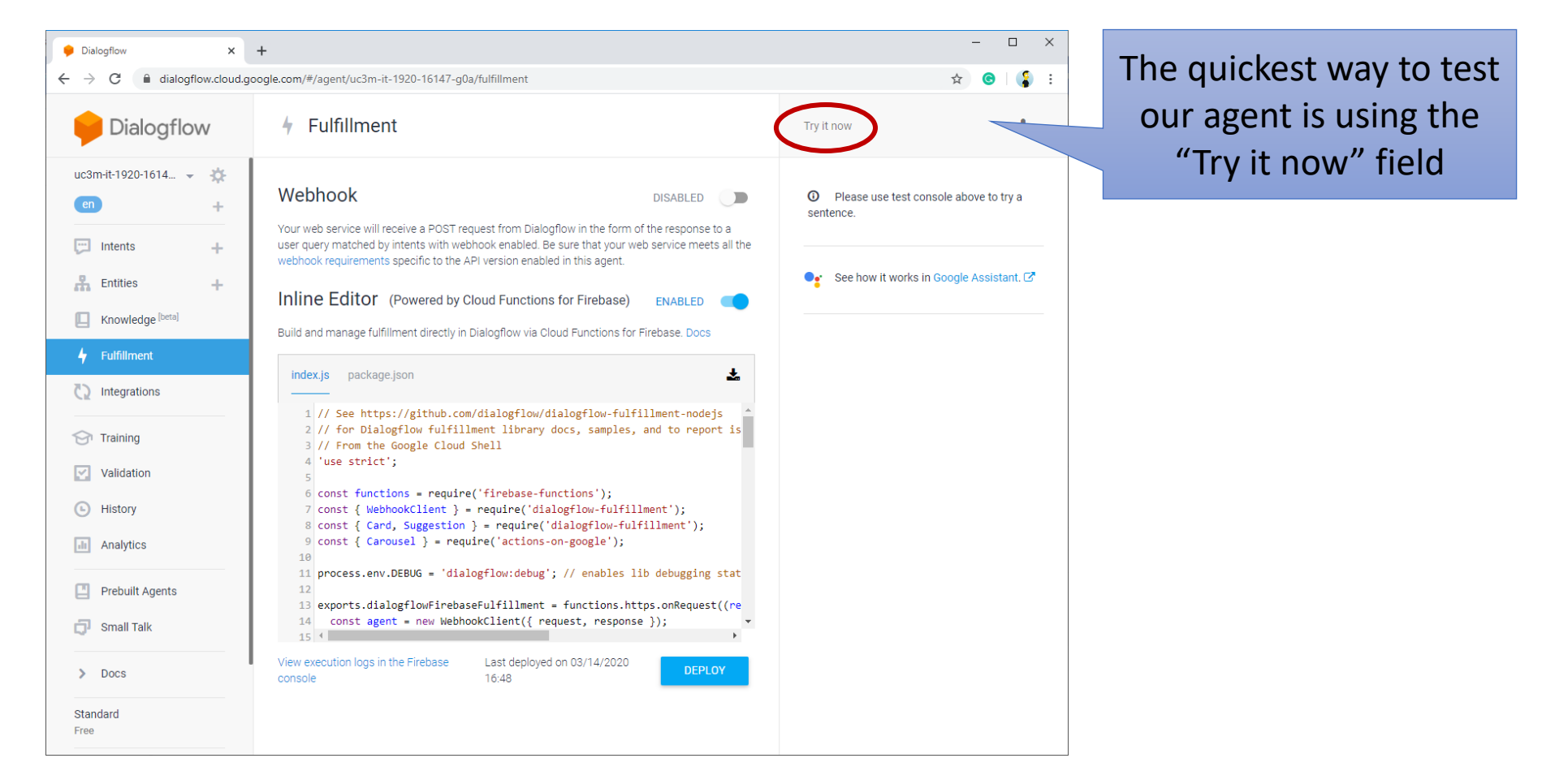

- Firebase provides different databases:
- 1. Realtime Database. Original NoSQL database provided by Firebase
- 2. Firestore. Successor of the Realtime Database. It provides also NoSQL storage in 2 modes:
  - Native, which allows to handle data using an intuitive approach based on data structured as collections → documents → fields. It is the recommended mode for most the new projects (web, mobile, etc.)
  - Datastore, enhancing the native mode (e.g. improve performance, removed limitations on transactions)
- In our UC3M projects, we will use **Firestore** in **native** mode

<u>https://firebase.google.com/docs/firestore/rtdb-vs-firestore</u> <u>https://cloud.google.com/firestore/docs/firestore-or-datastore</u>

- In Firestore, the basic unit of storage is the **document**
- A document is a lightweight record that contains fields, which map to values
- Documents live in **collections**, which are simply containers for documents

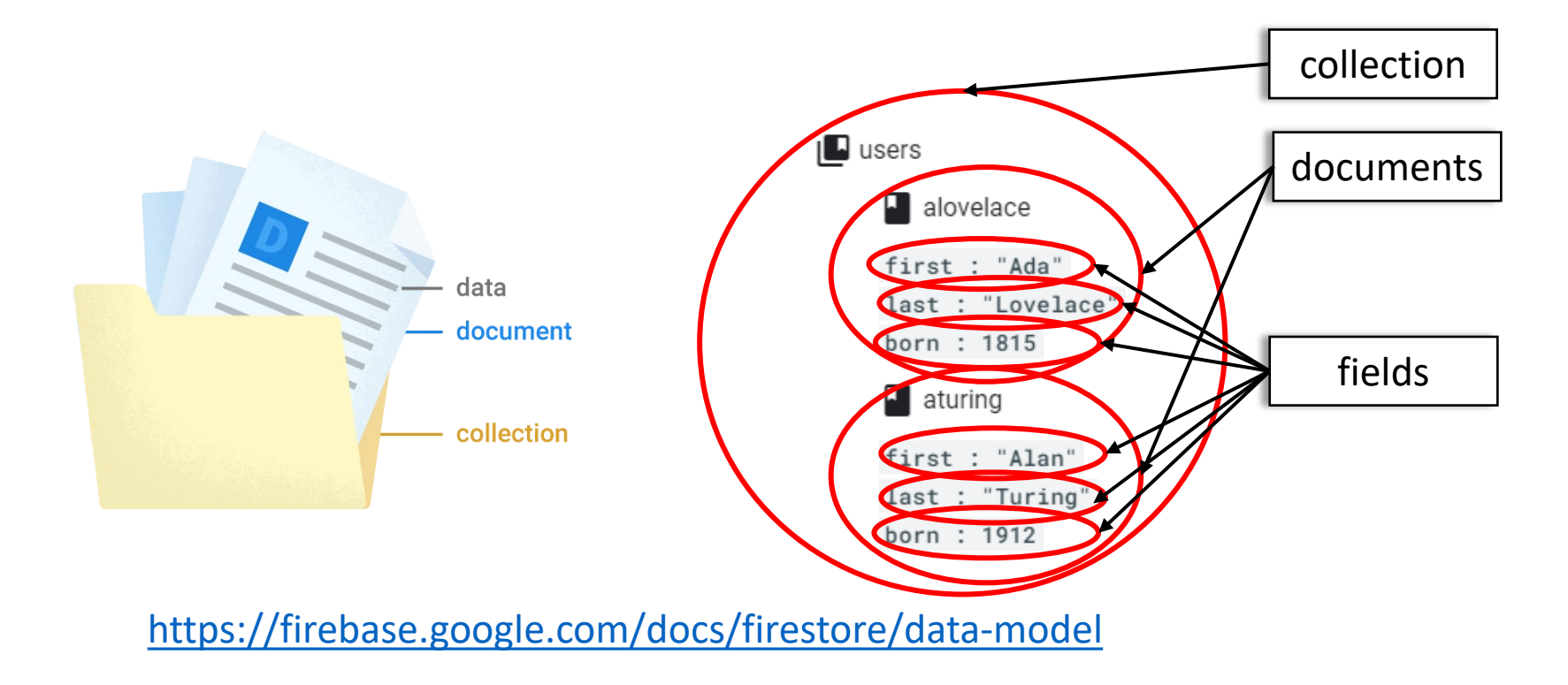

- We can see the data in the Firestore console:
  - 1. Go to <a href="https://console.cloud.google.com/">https://console.cloud.google.com/</a>
  - 2. Select project (uc3m-it-2021-16147-g\*)
  - 3. Click on **Source Repositories** (on left menu, section "Database")

|    | Google Cloud Platform | uc3m-it-2021-16147-t | eachers 👻            |                | ources 🗸 🔀                       | 9 🐥          |         |     |
|----|-----------------------|----------------------|----------------------|----------------|----------------------------------|--------------|---------|-----|
| ?  | Firestore             | Data                 |                      | Cloud Fire     | estore in Native mode 💡 Database | location: na | ım5 (us | -ce |
| ۹  | Data                  | / > PCR > Student1   | / > PCR > Student1 🖍 |                |                                  |              |         |     |
| 3  | Indexes               | Root                 |                      | PCR =          | Student1                         |              | ٦       |     |
| t. | Import/Export         | + START COLLECTION   |                      | + ADD DOCUMENT | + START COLLECTION               |              |         |     |
| h  | Usage                 | PCR                  | >                    | Student1 >     | + ADD FIELD                      |              |         |     |
| 9  | Security Rules        |                      |                      |                | age: 25                          |              |         |     |
|    |                       |                      |                      |                |                                  |              |         |     |
|    |                       |                      |                      |                |                                  |              |         |     |
|    |                       |                      |                      |                |                                  |              |         |     |
|    |                       |                      |                      |                |                                  |              |         |     |
|    |                       |                      |                      |                |                                  |              |         |     |
|    |                       |                      |                      |                |                                  |              |         |     |
|    |                       |                      |                      |                |                                  |              |         |     |
|    |                       |                      |                      |                |                                  |              |         |     |
|    |                       |                      |                      |                |                                  |              |         |     |
|    |                       |                      |                      |                |                                  |              |         |     |
|    |                       |                      |                      |                |                                  |              |         |     |

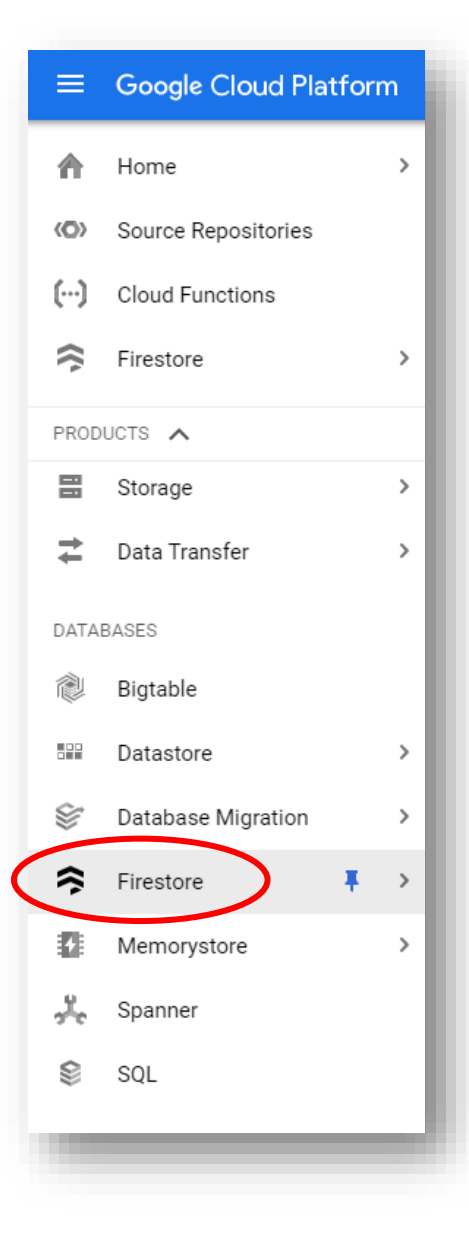

#### 21

### 6. Firestore

• Example: CRUD (Create Read Update Delete) operations using an standalone script (outside GCP) in Node.js using **promises** 

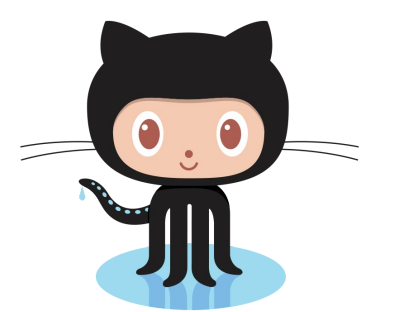

https://github.com/bonigarcia/nodejs-examples

#### const admin = require("firebase-admin");

```
Fort ne on CitHub
// FIXME: Go to IAM & admin > Service accounts in the Cloud Platform Console
// (https://console.cloud.google.com/iam-admin/serviceaccounts) and generate
// a private key and save as as JSON file
const serviceAccount = require("../uc3m-it-2021-16147-teachers-3dce9f913dbc.json");
admin.initializeApp({
    credential: admin.credential.cert(serviceAccount)
});
const db = admin.firestore();
// 1. Add data
// https://firebase.google.com/docs/firestore/manage-data/add-data
let tokyo = {
    name: "Tokyo",
    country: "Japan"
};
let addDoc = db.collection("cities").add(tokyo).then(ref => {
    let tokyoId = ref.id;
    console.log("Added document with ID:", tokyoId, tokyo);
    // 2. Delete data
   // https://firebase.google.com/docs/firestore/manage-data/delete-data
    let deleteDoc = db.collection("cities").doc(tokyoId).delete();
```

console.log("Deleted document with ID:", tokyoId);

});

- Node.js is a JavaScript runtime which executes code in a single-threaded event **loop** (only one piece of code can run at a time)
- There are different alternatives to handle asynchronous (non-blocking) operations (e.g., call a REST service or filesystem/database operations):
  - 1. Callbacks
    - Callbacks are the functions that are called when a particular execution gets completed
    - Callbacks are registered in task queue, and is executed in the main event loop when the operation is completed
    - Problem: callback hell -
  - 2. Promises (introduced in EcmaScript 6)
    - Promises are objects which holds the results of an asynchronous function
    - Promises are registered in the job queue
    - It has 3 states: pending, fulfilled, or rejected
  - 3. Async/await (introduced in EcmaScript 8)
    - Syntax sugar (built on top of promises) to simulate asynchronous operations synchronously

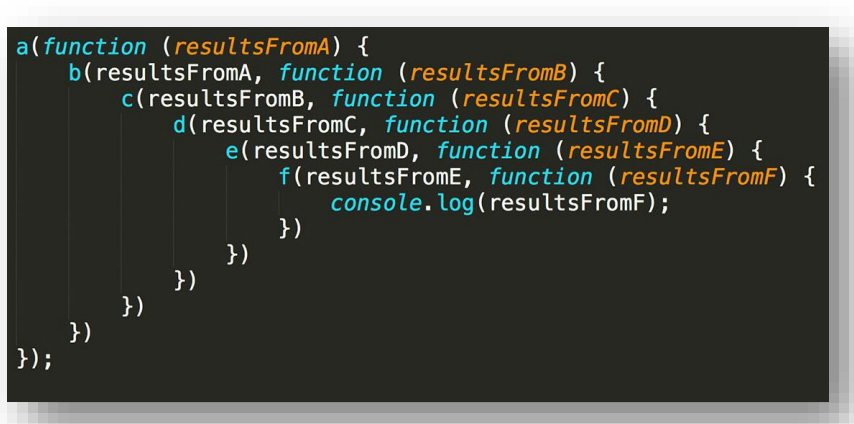

})();

• Equivalent example but using async/await

<u>https://developer.mozilla.org/en-</u> <u>US/docs/Web/JavaScript/Reference/</u> <u>Statements/async\_function</u>

Fort me on CitHub const admin = require("firebase-admin"); const serviceAccount = require("../uc3m-it-2021-16147-teachers-3dce9f913dbc.js admin.initializeApp({ credential: admin.credential.cert(serviceAccount) }); const db = admin.firestore();  $(async () => \{$ try { // 1. Add data let tokyo = { name: "Tokyo", country: "Japan" }; let ref = await db.collection("cities").add(tokyo); let tokyoId = ref.id; console.log("Added document with ID:", tokyoId, tokyo); // 2. Delete data // https://firebase.google.com/docs/firestore/manage-data/delete-data let deleteDoc = db.collection("cities").doc(tokyoId).delete(); console.log("Deleted document with ID:", tokyoId); } catch (error) { console.error("Error happened:", error);

- The following example shows how to make a call to a REST service
  - It's important to notice that when we make an asynchronous operation in our handler, we need to return a Promise

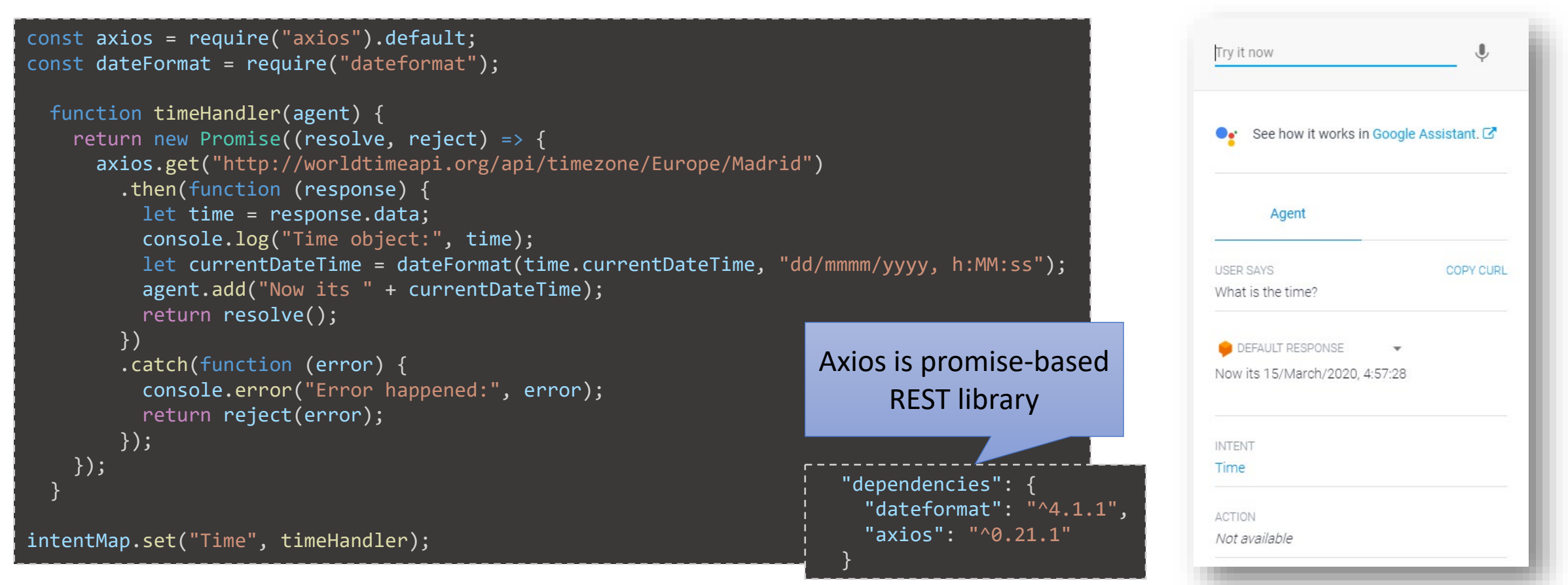

Fort me on Github

Fort me on CitHub The following example makes another call to the same REST service than before, but using async/await

```
Try it now
const axios = require("axios").default;
const dateFormat = require("dateformat");
                                                                                                                 See how it works in Google Assistant.
  async function timeAsyncHandler(agent) {
    try {
      let response = await axios.get("http://worldtimeapi.org/api/timezone/Europe/Madrid");
                                                                                                                    Agent
      let time = response.data;
      console.log("Time object:", time);
      let currentDateTime = dateFormat(time.currentDateTime, "dd/mmmm/yyyy, h:MM:ss");
                                                                                                                                       COPY CURL
      agent.add("Now its " + currentDateTime + " (using async/await)");
                                                                                                              Async time
    } catch (error) {
      console.error("Error happened:", error);
                                                                                                               DEFAULT RESPONSE
                                                                                                              Now its 15/March/2020, 5:09:28 (using
                                                                                                              async/await)
intentMap.set("Async Time", timeAsyncHandler);
                                                                                                              INTENT
                                                                                                              Async Time
                                                                                                              ACTION
                                                                                                              Not available
```

### • The following example inserts data in a Firestore collection:

```
const functions = require("firebase-functions");
const admin = require("firebase-admin");
admin.initializeApp();
const db = admin.firestore();
 async function addCountryHandler(agent) {
   try {
     // Add data (new document with a generated id)
     // https://firebase.google.com/docs/firestore/manage-data/add-data
     let country = {
       country: agent.parameters["geo-country"],
       capital: agent.parameters["geo-capital"]
     };
     let ref = await db.collection("world").add(country);
     let countryId = ref.id;
     agent.add("Added country " + country.country + " (capital " + country.capital + ")");
     console.log("Added country with id ", countryId, country);
    } catch (error) {
     console.error("Error happened:", error);
                                                           "dependencies": {
                                                             "firebase-admin": "^9.5.0",
 intentMap.set("Add Country", addCountryHandler);
                                                             "firebase-functions": "^3.13.2",
```

Spain

Madrid

Try it now

INTENT

ACTION

Add Country

Not available

geo-country

geo-capital

Agent

Fort me on CitHub

• The following example reads data from Firebase:

```
async function listCountryHandler(agent) {
  try {
    // Read data
    // https://firebase.google.com/docs/firestore/query-data/get-data
    agent.add("List of countries in Firebase");
    let world = await db.collection("world").get();
    world.forEach(doc => {
        agent.add("Country: " + doc.data().country + ", capital: " + doc.data().capital);
    });
    catch (error) {
        console.error("Error happened:", error);
    }
}
intentMap.set("List Countries", listCountryHandler);
```

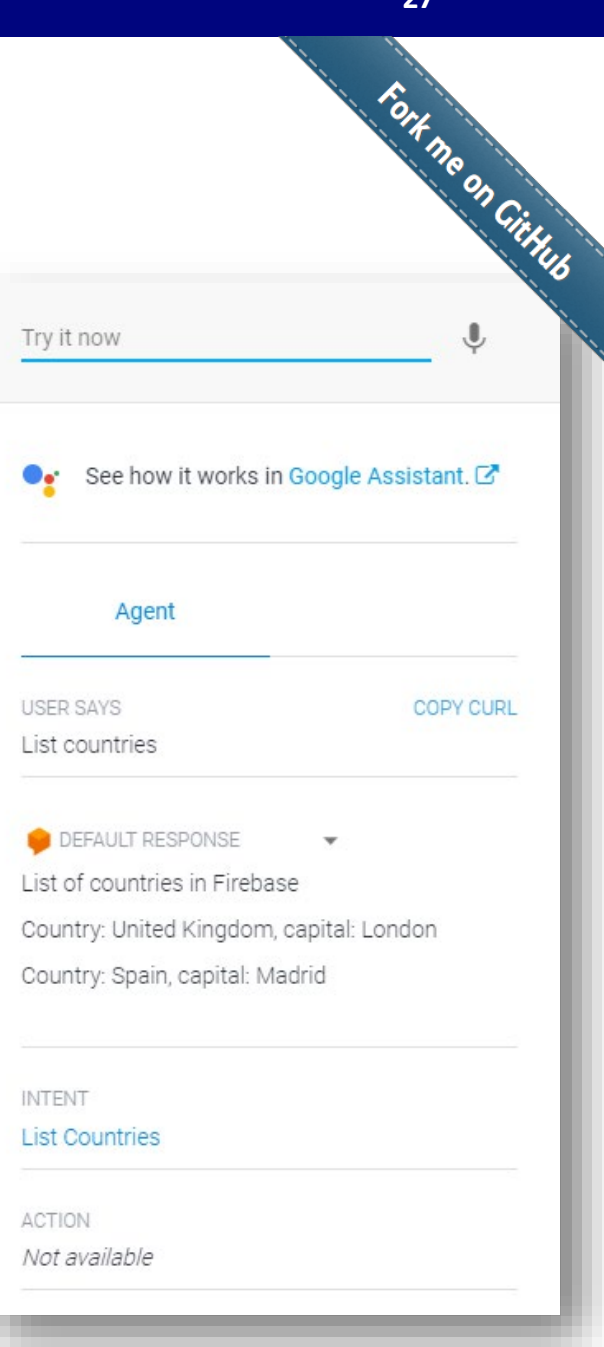

#### 28

# 7. Fulfillment examples

• The following example deletes data from Firebase:

```
async function deleteCountryHandler(agent) {
 try {
    // Delete data
    let country = agent.parameters["geo-country"];
    let capital = agent.parameters["geo-capital"];
    let list = await db.collection("world")
      .where("country", "==", country)
      .where("capital", "==", capital).get();
    list.forEach(doc => {
     db.collection("world").doc(doc.id).delete();
     console.log("Deleted country with id", doc.id);
    });
    agent.add("Deleted country: " + country + " (" + capital + ")");
  } catch (error) {
    console.error("Error happened:", error);
intentMap.set("Delete Country", deleteCountryHandler);
```

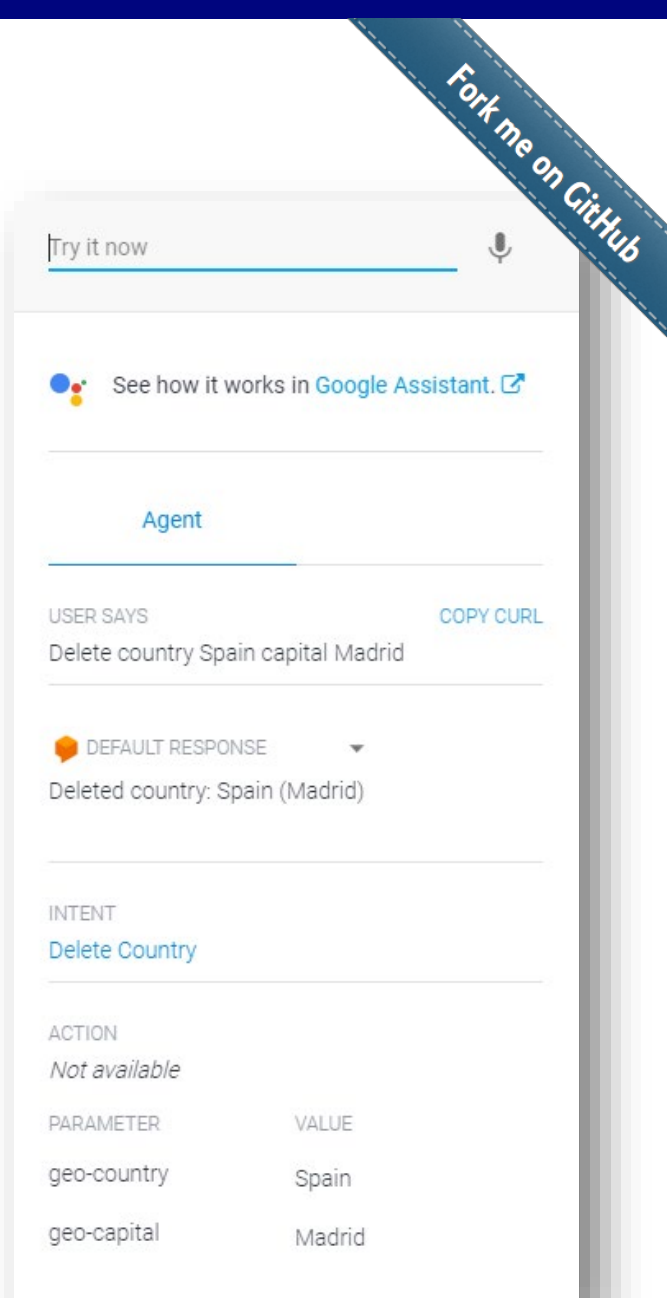

- The basic library to create DialogFlow agents with Node.js is called **dialogflow-fulfillment-nodejs** 
  - <u>https://github.com/dialogflow/dialogflow-fulfillment-nodejs</u>
- This library offers the following classes:
  - WebhookClient : To be used in the Dialogflow fulfillment webhook logic
  - Text: (RichResponses) text response
  - Card : (RichResponses) card response
  - Image : (RichResponses) image response
  - Suggestion : (RichResponses) suggestion response
  - Payload : (RichResponses) custom responses (typically for integration)

To improve the user experience of our agent, it is recommended to use different types of responses

### • The following example shows how to use a Card response:

```
const { WebhookClient } = require("dialogflow-fulfillment");
const { Card, Suggestion } = require("dialogflow-fulfillment");
exports.dialogflowFirebaseFulfillment = functions.https.onRequest((request, response) => {
  const agent = new WebhookClient({ request, response });
  function cardHandler(agent) {
    agent.add("This message is from Dialogflow's Cloud Functions!");
    agent.add(new Card({
      title: "Title: this is a card title",
      imageUrl: "https://developers.google.com/assistant/images/badges/XPM BADGING GoogleAssistant VER.png",
      text: "This is the body text of a card.",
      buttonText: "This is a button",
      buttonUrl: "https://assistant.google.com/"
                                                                                                  PCR test
    }));
    agent.add(new Suggestion("Quick Reply"));
                                                                                                  Title: this is a card title
    agent.add(new Suggestion("Suggestion"));
                                                                                                  This is the body text of a card.
                                                                                                                               works with the
  let intentMap = new Map();
                                                                                                                              Google Assistant
  intentMap.set("Card", cardHandler);
                                              "dependencies": {
 agent.handleRequest(intentMap);
                                                "dialogflow": "^1.2.0",
});
                                                "dialogflow-fulfillment": "^0.6.1"
                                                                                                    Quick Reply
                                                                                                               Suggestion
```

Fort no on Github

- The library **actions-on-google-nodejs** allows to interact with Google Assistant (<u>https://github.com/actions-on-google/actions-on-google-nodejs</u>)
- This example shows how to use a Carousel in Google Assistant:

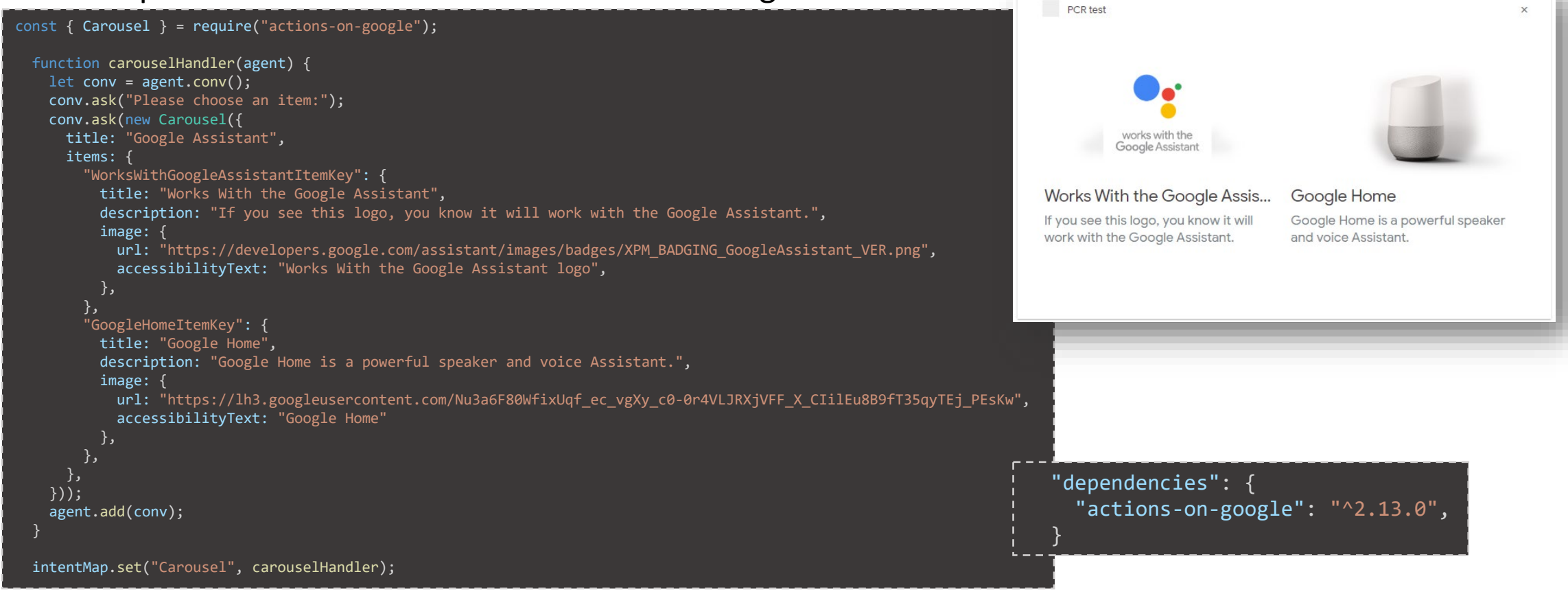

#### https://developers.google.com/assistant/conversational/df-asdk/rich-responses

Fort me on Github

- If we need **authenticate** the users of our agent, we can use built-in features for **Google Sing-in** (i.e., allows to login in our agent using a Google account)
- This feature is implemented through **Google Assistant**
- The procedure to use it is the following:
- 1. Activate account linking
- 2. Specify Google Assistant Sing In in some intent
- 3. Code fulfillment using SignIn

https://developers.google.com/assistant/identity/google-sign-in

- 1. Activate account linking
  - Go to the account linking section of the actions console
  - Enable "Account linking"
  - Select "Yes" to allow user to sing up for new accounts
  - Set "Google Sign in" as linking type
  - Copy Client ID (it is used in the fulfillment code)

(... where ZZZZZZZ is the project name)

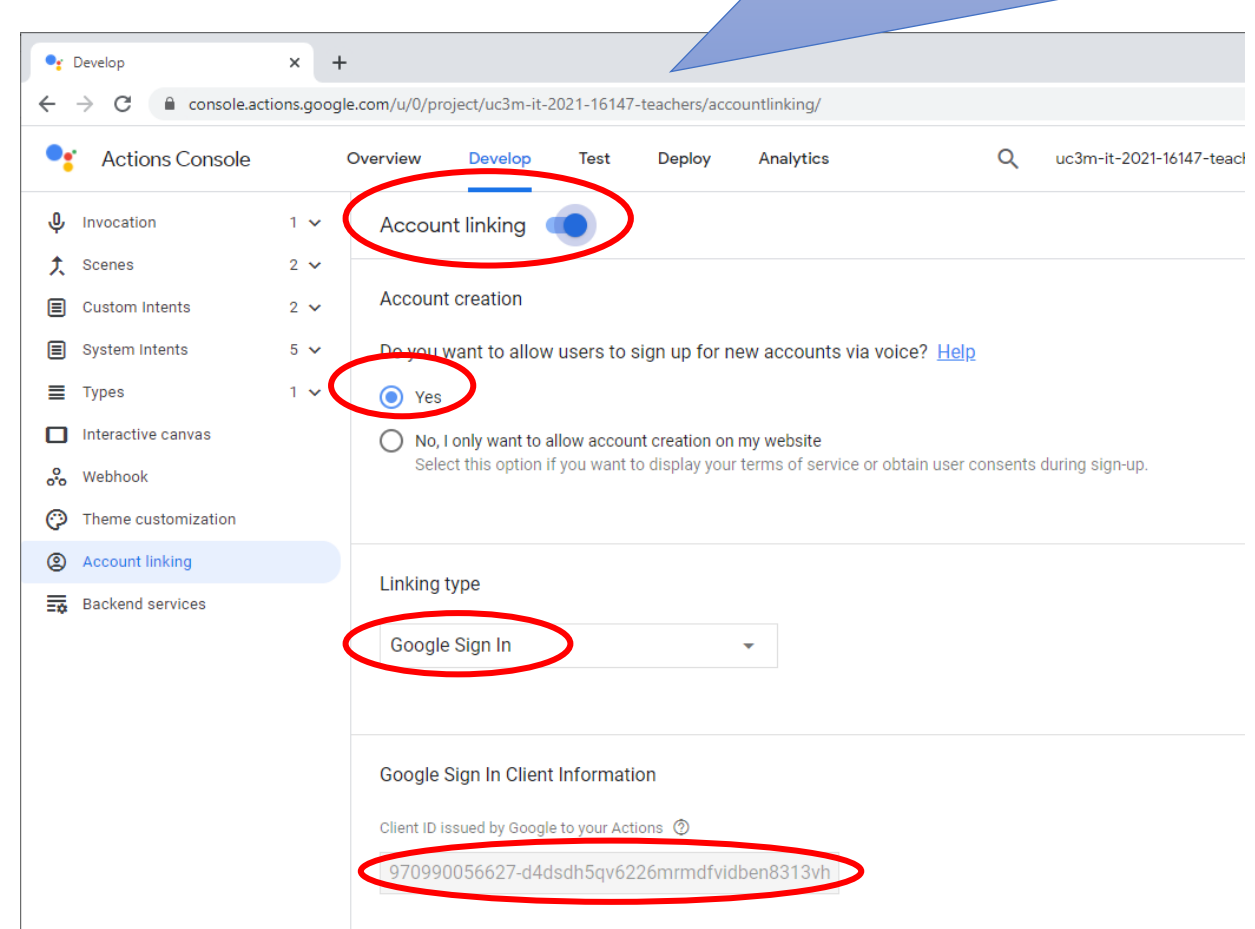

### 2. Specify Google Assistant Sing In in some intent

| Dialogflow X                                                    | +                                                                                              |                 |
|-----------------------------------------------------------------|------------------------------------------------------------------------------------------------|-----------------|
| $\leftrightarrow$ $\rightarrow$ C $\square$ dialogflow.cloud.go | bogle.com/#/agent/uc3m-it-2021-16147-teachers/editIntent/dd2bb306-94de-48cb-b5f7-b2f4dd119192/ |                 |
| Dialogflow<br>Essentials Global -                               | Default Welcome Intent     SAVE                                                                |                 |
| SampleAgent-teach 🔅                                             | Contexts 😧                                                                                     |                 |
| 💬 Intents 🛛 🕂                                                   | Events 😧                                                                                       | Welcome Intent" |
| Entities +                                                      | 👂 Welcome 🛞 🦲 Google Assistant Sign In 🛞 🖯 dd event                                            |                 |
| Knowledge <sup>[beta]</sup>                                     |                                                                                                |                 |
| 4 Fulfillment                                                   |                                                                                                |                 |
| Integrations                                                    | Training phrases 🚱 Search training phr Q                                                       |                 |
| 😚 Training                                                      | <b>55</b> Add user expression                                                                  |                 |
| Validation                                                      | 99 just going to say hi                                                                        |                 |
| History                                                         | <b>55</b> heya                                                                                 |                 |
| Analytics                                                       | 99 hello hi                                                                                    |                 |
| Prebuilt Agents                                                 | 55 howdy                                                                                       |                 |
| 🗊 Small Talk                                                    | 55 hey there                                                                                   |                 |
| > Docs 🖻                                                        | 55 hi there                                                                                    |                 |
| Trial Upgrade                                                   | 99 greetings                                                                                   |                 |

### 3. Code fulfillment using SignIn

#### // Imports const { dialogflow, SignIn, Image, Carousel, Suggestions } = require("actions-on-google"); const functions = require("firebase-functions"); const axios = require("axios").default; const dateFormat = require("dateformat"); const admin = require("firebase-admin"); Set client id here const app = dialogflow({ clientId: "XXXXXXXXXXX", // XXXXXXXXXX = Client ID issued by Google to your Actions // Get this clientId from https://console.actions.google.com/u/1/project/ZZZZZZ/accountlinking/ // ... where ZZZZZZZ is the name of your project }); exports.dialogflowFirebaseFulfillment = functions.https.onRequest(app); // Intent handlers: Handler for our app.intent("Default Welcome Intent", (conv) => { "Default Welcome Intent" intent const payload = conv.user.profile.payload; if (payload) { console.log("\*\*\*\* payload:", payload); conv.ask(`Welcome to my agent, \${payload.given name}! What do you want to do next?`); else { conv.ask(new SignIn("hello"));

Fork me on Gittub

• To use this Google Sign, we need to it using Google Assistant:

The first time, the user is propmted with some information about sign-in. He/she needs to accept (typing "Yes" twice)

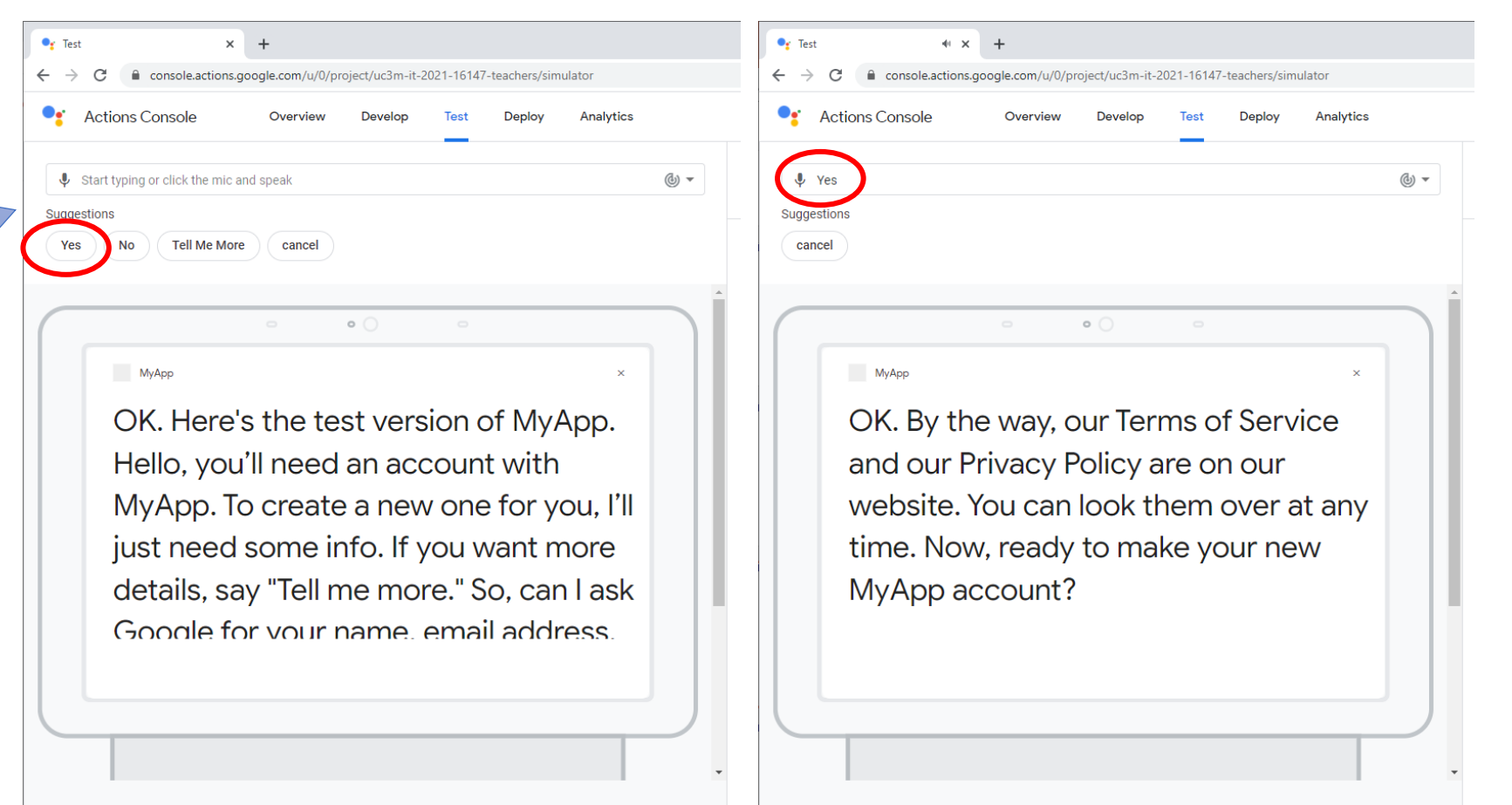

 After that, the user account is used in the agent (a confirmation email is sent)

| f Test                                                                                                    | The agent now appears in the<br>page of the Google acc<br><u>https://myaccount.google.com</u>                                                                                                    | permissions<br>ount:<br><u>/permissions</u>                     |
|----------------------------------------------------------------------------------------------------|----------------------------------------------------------------------------------------------------|-----------------------------------------------------------------|
| MARP<br>Great, your new MyApp account is set<br>up. You'll get a confirmation email soon.<br>Welcome to my agent, BONI! What do<br>you want to do next? | <ul> <li>G Aplicaciones con acceso a tu cue: x +</li> <li>← → C          <ul> <li>myaccount.google.com/permissions</li> </ul> </li> <li>Google Cuenta         <ul> <li>← Aplicaciones con acceso a tu cuenta</li> </ul> </li> </ul> | <ul> <li>- □ ×</li> <li>★ ★ ③ En pausa ÷</li> <li>: </li> </ul> |
|                                                                                                    | 🗙 МуАрр                                                                                                    |                                                                 |

- So far, we have seen that to test any change in our fulfillment code, it must be deployed
  - Using the inline editor
  - Using our local environment and deploying using the command gcloud functions deploy
- Problem: the deployment of a cloud function takes several minutes to be completed
- Solution: deploy our fulfillment in the local machine and serve it through a public URL (e.g. using **ngrok**)

- To deploy our fulfillmen in local, first we need firebase CLI. We can use npm for that:
   \$ npm install -g firebase-tools
- Firebase CLI can be used to deploy (as a cloud function) or serve (in local) our fulfillment code
- The first time, we need login in Firebase (firebase login --nolocalhost)
  - We will need to copy and paste the provided URL in a web browser, authenticate with our UC3M account, and paste the authorization code in the shell

\$ firebase login --no-localhost

i Firebase optionally collects CLI usage and error reporting information to help improve our products. Data is collected in accordance with Google's privacy policy (https://policies.google.com/privacy) and is not used to identify you.

? Allow Firebase to collect CLI usage and error reporting information? No

Visit this URL on any device to log in:

https://accounts.google.com/o/oauth2/auth?client\_id..

✓ Success! Logged in as boni.gg@gmail.com

• Then, we need to create the project scaffolding using the command firebase init:

| \$ firebase init |                                                        |        |         |      |            |         |      |        |            |           |                                    |
|------------------|--------------------------------------------------------|--------|---------|------|------------|---------|------|--------|------------|-----------|------------------------------------|
|                  | ########                                               | ####   | ######  | ##   | ########   | ######  | ##   | #4     | <b>#</b> # | ######    | ########                           |
|                  | ##                                                     | ##     | ##      | ##   | ##         | ##      | ##   | ##     | ##         | ##        | ##                                 |
|                  | ######                                                 | ##     | ######  | ##   | ######     | ######  | ##   | ####   | +####      | ######    | ######                             |
|                  | ##                                                     | ##     | ## :    | ##   | ##         | ##      | ##   | ##     | ##         | ##        | : ##                               |
|                  | ##                                                     | ####   | ##      | ##   | ########   | ######  | ##   | ##     | ##         | ######    | ########                           |
| You'             | re about 1                                             | to in  | itializ | e a  | Firebase   | projec  | t ir | n this | s dire     | ectory:   |                                    |
| /h               | ome/boni_į                                             | gg/uc3 | 3m-it-1 | 920  | -16147-g0/ | 4       |      |        |            |           |                                    |
| ? Wh             | ich Fireba                                             | ase Cl | LI feat | ure  | s do you ı | want to | set  | t up 🖯 | for th     | nis folde | r? Press Space to select features, |
| then             | Enter to                                               | conf   | irm you | r c  | noices.    |         |      |        |            |           |                                    |
| $\bigcirc$ I     | Database:                                              | Deplo  | by Fire | bas  | e Realtime | e Datab | ase  | Rules  | 5          |           |                                    |
| $\bigcirc$       | Firestore:                                             | : Dep] | loy rul | es a | and create | e index | es 1 | for F  | iresto     | ore       |                                    |
| ) F              | unctions:                                              | Conf   | igure a | nd   | deploy Cl  | oud Fur | icti | ons    |            |           |                                    |
| $\bigcirc$ I     | O Hosting: Configure and deploy Firebase Hosting sites |        |         |      |            |         |      |        |            |           |                                    |
| $\bigcirc$       | Storage: [                                             | Deploy | y Cloud | Sto  | orage secu | urity r | ules | 5      |            |           |                                    |
| $\bigcirc$       | Emulators                                              | : Set  | up loca | al ( | emulators  | for Fi  | reba | ase fe | eature     | 25        |                                    |
|                  |                                                        |        |         |      |            |         |      |        |            |           |                                    |

(continue in next slide)

#### 9. Local deployment (continue from previous slide)

=== Project Setup First, let's associate this project directory with a Firebase project. You can create multiple project aliases by running firebase use --add, but for now we'll just set up a default project. ? Please select an option: Use an existing project ? Select a default Firebase project for this directory: uc3m-it-1920-16147-g0a (uc3m-it-1920-16147-g0A) i Using project uc3m-it-1920-16147-g0a (uc3m-it-1920-16147-g0A) === Functions Setup A functions directory will be created in your project with a Node.js package pre-configured. Functions can be deployed with firebase deploy. ? What language would you like to use to write Cloud Functions? JavaScript ? Do you want to use ESLint to catch probable bugs and enforce style? No Wrote functions/package.json ✓ Wrote functions/index.js ✓ Wrote functions/.gitignore ? Do you want to install dependencies with npm now? Yes > protobufjs@6.8.9 postinstall /home/boni\_gg/uc3m-it-1920-16147-g0A/functions/node\_modules/protobufjs > node scripts/postinstall npm notice created a lockfile as package-lock.json. You should commit this file. added 249 packages from 188 contributors and audited 834 packages in 9.764s found 0 vulnerabilities i Writing configuration info to firebase.json... i Writing project information to .firebaserc... i Writing gitignore file to .gitignore...

✓ Firebase initialization complete!

- Then, we can proceed to development of our agent (files index.js and package.json)
- After that, we need to resolve the Node.js dependencies using the command npm install:

```
$ npm install
npm WARN notsup Unsupported engine for dialogflow-fulfillment@0.6.1: wanted: {"node":"6"} (current:
{"node":"12.16.1","npm":"6.13.4"})
npm WARN notsup Not compatible with your version of node/npm: dialogflow-fulfillment@0.6.1
```

added 90 packages from 101 contributors, removed 2 packages and audited 288 packages in 5.145s

```
5 packages are looking for funding
run `npm fund` for details
```

found 6 high severity vulnerabilities
 run `npm audit fix` to fix them, or `npm audit` for details

At this point, our fulfillment can be deployed as a cloud funtion using the command: firebase deploy (it is equivalent to gcloud functions deploy)

 Then, we serve our fulfillment as a local function, using the command firebase serve --only functions:

\$ firebase serve --only functions
! Your requested "node" version "10" doesn't match your global version "12"
i functions: Watching "C:\Users\boni\Downloads\ngrok\functions" for Cloud Functions...
! functions: The Cloud Firestore emulator is not running, so calls to Firestore will affect production.
+ functions[dialogflowFirebaseFulfillment]: http function initialized (http://localhost:5000/uc3m-it
2021-16147-teachers/us-central1/dialogflowFirebaseFulfillment).

At this point, our function is deployed locally (in the port 5000 by default). Now, we need a way to expose this service using a public URL. For that, we are going to use **ngrok** 

- ngrok is a tool that allows to create a tunnel using a public URL to a service deployed in the localhost
  - For that, it uses NAT traversal techniques
  - It is very useful to create public webhooks
- To install ngrok in our machine, we can use npm: \$ npm install -g ngrok
- Then, we invoke the following command in the shell (to create a public URL pointing to localhost:5000):

| \$ ngrok http 5000        |                                       |                                             |
|---------------------------|---------------------------------------|---------------------------------------------|
| ngrok by @inconshreveable |                                       |                                             |
| (Ctrl+C to quit)          |                                       |                                             |
| Session Status            | online                                |                                             |
| Session Expires           | 1 hour, 23 minutes                    | We need the URL using HTTPS                 |
| Update                    | update available (version             | for our agent WebHook                       |
| Version                   | 2.3.35                                |                                             |
| Region                    | United States (us)                    |                                             |
| Web Interface             | http://127.0.0.1:4040                 |                                             |
| Forwarding                | http://ed9ecc04e72d.ngrol             | k.ic -> http://localhost:5000               |
| Forwarding                | <pre>inttps://ed9ecc04e72d.ngro</pre> | <pre>ok.io &gt; http://localhost:5000</pre> |
|                           |                                       |                                             |

### ngrok

https://ngrok.com/

• We use the path our local service and the public HTTPS URL. In the example before is:

https://ed9ecc04e72d.ngrok.io/uc3m-it-2021-16147-teachers/us-central1/dialogflowFirebaseFulfillment

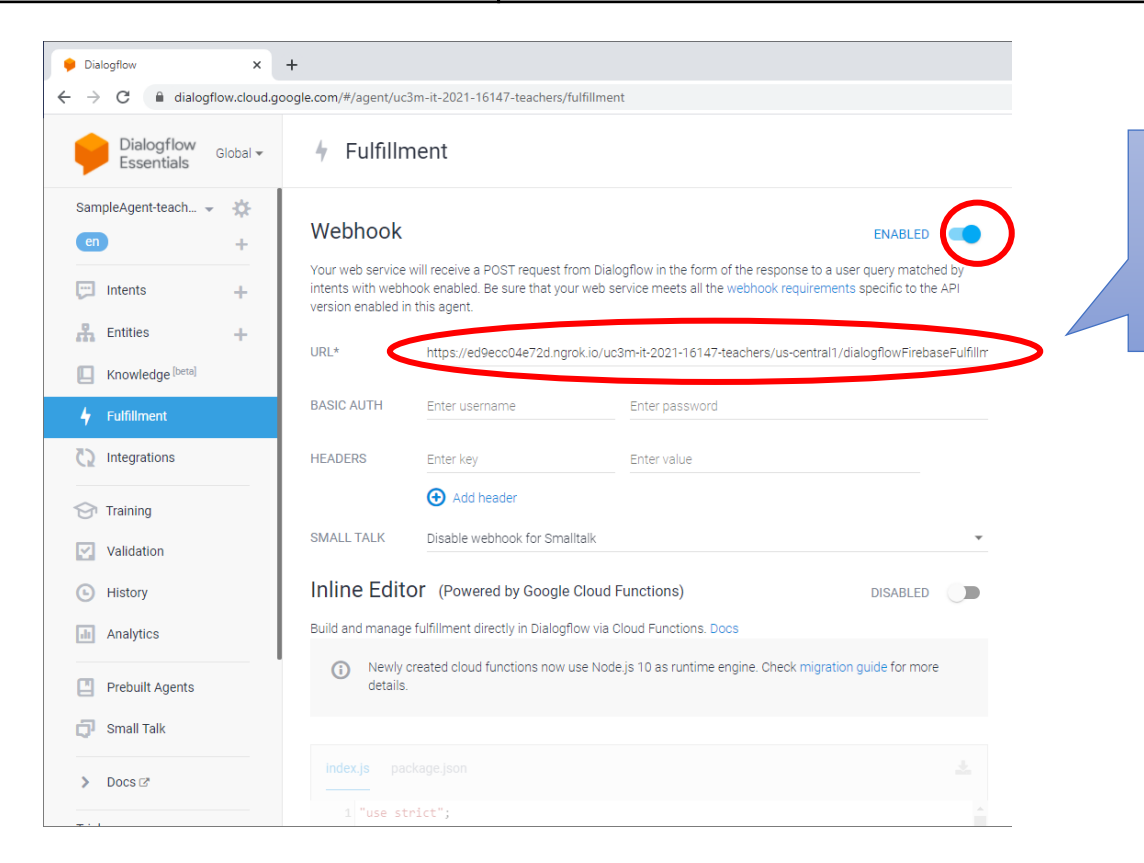

Finally, we enable the webhook in the fulfillment setup, and specify the generated URL